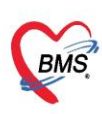

# <u>การตั้งค่าข้อมูลพื้นฐาน MOPH HOME ISOLATION</u>

# 1. <u>แถบแสดงหน้าจอ Setting สำหรับการตั้งค่าข้อมูลพื้นฐาน</u>

วิธีการใช้งานในแถบ Setting ให้กดปุ่มเครื่องหมายบวกหน้าแฟ้ม Setting และเลือกรายการในแถบ
 Setting โดยมีรายการ ดังนี้

- 1. Template Progress Note 1
- 2. Template Progress Note 2
- 3. Template ปัญหาทางการพยาบาล
- 4. ข้อมูลเขตรับผิดชอบ
- 5. ข้อมูลบุคลากรทางการแพทย์
- 6. รายการค่าบริการ

| Navigator                                                                                                    | Welcome                                                                                                    |     |
|----------------------------------------------------------------------------------------------------|----------------------------------------------------------------------------------------------------|-----|
|                                                                                                    | bms ทดสอบ<br>ระบบดูแลผู้ป่วย Community/Home Isolation                                                                                                    | esh |
| Access Level : 5<br>ummf<br>Home<br>Benistry                                                                                                    | ท่านกำลังใช้งานระบบ MOPH Community / Home Isolation<br>ช่อมูลที่บันทึกในช่วงหดสอบนี้ จะไม่ได้นำไปใช้ในการเบิกจ่ายใดๆ และในช่วงย้ายเช้าระบบ Production จะ Migrate ข้อมูลไปด้วย แต่สามารถเลือกลบรายก<br>ออกก่อนได้ (จะแจ้งให้หราบอีกครั้ง)                                                                                                    | าาร |
| <ul> <li>Workbench</li> <li>Setting</li> <li>Template Progress Note 1</li> <li>Template Progress Note 2</li> <li>Template ปัญหาทางการพยาบ</li> <li>ปัญหาสามอบ</li> <li>ปัญหาสามอบ</li> <li>ปั</li></ul> | <ul> <li>iฟัสเตอร์ Setting</li> <li>- Community Isolation เบิกจ่ายในรูปแบบของ IPD Case</li> <li>- Home Isolation เบิกจ่ายในรูปแบบของ OPD Case โดยจะสรุปข้อมูลค่ารักษา/ดูแลผู้ป่วยทั้งหมด เอาไว้ใน Visit ที่มาลงทะเบียนเข้า Home Isolation</li> <li>ขั้นดอนการใช้งาน</li> <li>1. ผู้ที่ได้รับสิทธิ MOPH_HOME_ISOLATION_ADMIN ท่าการเพิ่มข้อมูลบุคลากรทางการแพทย์/ รายการค่าบริการ</li> <li>2. ผู้ที่ได้รับสิทธิ MOPH_HOME_ISOLATION (ที่มีข้อมูลเลขที่บัตรประชาชนของ account ที่ใช้งาน ตรงกับ เลขที่บัตรประชาชนที่ได้ถูกกำหนดไว้ในข้อมูล<br/>บุคลากรทางการแพทย์) login เข้าระบบ จะเห็นเมนู Registry / Workbench</li> <li>Change Log</li> </ul> |     |
| 898                                                                                                    | 2021-08-17 : ประชุมขี้แจงการทดสอบระบบ<br>2021-08-18 : ปรับปรุงระบบ Generate เอกสาร PDF (ทดสอบได้ที่ปุ่มพิมพ์ ที่หน้าจอ ทะเบียนผู้ป่วยแยกกักดัวที่บ้าน)<br>2021-08-19 : ปรับปรุงระบบ เขตรับผิดชอบ กรณีที่ รพ. ส่งต่อให้เจ้าหน้าที่ รพ.สด. ดำเนินการดิดตาม ให้ระบุเขตรับผิดชอบไว้ที่ข้อมูลลงทะเบียน และสร้าง Account ให้ เจ้า<br>หน้าที่ รพ.สด. สามารถ Login ในนามของ รพ. ได้ เพื่อดำเนินการดิดตาม ในระบบ Workbench จะสามารถกรองรายชื่อผู้ป่วย ที่อยู่ในเขตรับผิดชอบของดนเองได้ (กำหนดข้อโ<br>เพลรับปีอยู่เป็นชื่อเรื่อน                                                                                                    | ງລ  |

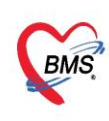

#### 1. Template Progress Note 1

- ให้ผู้ใช้งานกดปุ่ม เพิ่ม สำหรับสร้างข้อมูล Template ระบบจะแสดงหน้าต่าง ทะเบียน Progress

Note 1 การเรียกใช้งานให้กดปุ่ม Template SOAP ในหน้าจอ Workbench

| Navigator                                                                                                    | Welcome                       | Template Progress Note 2                                                                                                    | Template P | ogress Note 1 👘 ທີ່ລນຸລາກ | เตรีบติดชอบ 🌾 เ | ข้อมูลบุคลากรทางการแพทย์ <sup>18</sup> |   |   |   |
|----------------------------------------------------------------------------------------------------|-------------------------------|----------------------------------------------------------------------------------------------------|------------|---------------------------|-----------------|----------------------------------------|---|---|---|
| •                                                                                                    | <mark>ทะเบียน</mark><br>ค้บหา | Template Prog                                                                                                    | ress Note  | 🕽 แสดง                    |                 |                                        |   |   |   |
| Intelligencer in the summary of the local division of the local division of the local di | ลำดับ ชื่อไ                   | Template                                                                                                    | 5          |                           | 0               |                                        | A | р | 1 |
| Access Level : 5<br>แพทย์                                                                                                    |                               |                                                                                                    |            |                           |                 |                                        |   |   |   |
| 🖲 Home                                                                                                    |                               |                                                                                                    |            |                           |                 |                                        |   |   |   |
| B Registry                                                                                                    |                               |                                                                                                    |            |                           |                 |                                        |   |   |   |
| Setting                                                                                                    | I See Tee                     | New York Concernent New York Concernent New Yo |            |                           |                 |                                        |   |   |   |
| Template Progress Note 1                                                                                                    | laon ler                      | nplate Progress No                                                                                                    | ote 1      |                           |                 |                                        |   |   |   |
| Template Progress Note 2                                                                                                    |                               |                                                                                                    |            |                           |                 |                                        |   |   |   |
| Iemplate บญหาทางการพยาบ:                                                                                                    |                               |                                                                                                    |            |                           |                 |                                        |   |   |   |
| 🗟 ข้อมูลบุคลากรทางการแพทย์                                                                                                    |                               |                                                                                                    |            |                           |                 |                                        |   |   |   |
| 🔄 รายการค่าบริการ                                                                                                    |                               |                                                                                                    |            |                           |                 |                                        |   |   |   |
| System                                                                                                    |                               |                                                                                                    |            |                           |                 |                                        |   |   |   |
| E Logout                                                                                                    |                               |                                                                                                    |            |                           |                 |                                        |   |   |   |
|                                                                                                    |                               |                                                                                                    |            |                           |                 |                                        |   |   |   |
|                                                                                                    |                               |                                                                                                    |            |                           |                 |                                        |   |   |   |
|                                                                                                    |                               |                                                                                                    |            |                           |                 |                                        |   |   |   |
|                                                                                                    | 4                             |                                                                                                    |            |                           |                 |                                        |   |   | • |
|                                                                                                    | H 4 Page                      | 📃 ปุ่ม เพิ่ม รายกา                                                                                                    | a Template | Progress Note 1           |                 |                                        |   |   |   |
|                                                                                                    | 🔾 ເຫັນ                        | 2 แก้ไข                                                                                                    |            |                           |                 |                                        |   |   |   |
| 899                                                                                                    |                               |                                                                                                    |            |                           |                 |                                        |   |   |   |

- ให้ผู้ใช้งานระบุ ชื่อ และราละเอียดข้อมูล Template SOAP เป็นข้อมูลตั้งต้น เพื่อให้ผู้ใช้งานสามารถ เรียกใช้ข้อมูล Template ในหน้าจอ Workbench และตรวจสอบความถูกต้องของข้อมูลก่อนกดปุ่ม บันทึก

| PersonHINoteTem | plateEntryForm                                                                                                    |       |
|-----------------|----------------------------------------------------------------------------------------------------|-------|
| ชื่อ Template   | ข้องระบุชื่อ Templat                                                                                                    | e     |
|                 | $ \begin{array}{c} S \\ \hline Tahoma & \checkmark & \mathbf{B}  \mathcal{I}  \underline{U}  \mathbf{A}^{\star}  \mathbf{A}^{\star} & \mathbf{A}^{\star} & \mathbf{N} \\ \hline \hline Tahoma & \checkmark & \mathbf{B}  \mathcal{I}  \underline{U}  \mathbf{A}^{\star}  \mathbf{A}^{\star} & \mathbf{A}^{\star} & \mathbf{N} \\ \hline \hline \end{array} $ |       |
|                 | 2 3<br>ช่องระบุข้อมูล SOA                                                                                                    | ٩P    |
|                 | A<br>Tahoma → B I U A A A A → →                                                                                                    |       |
|                 | 4                                                                                                    |       |
|                 |                                                                                                    |       |
|                 |                                                                                                    |       |
|                 |                                                                                                    |       |
| 📋 ລນ            | <mark>7</mark><br>[1] บันทึก 🛛                                                                                                    | ) ปิด |

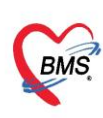

- รายการบันทึกข้อมูล Progress Note SOAP สำหรับให้ผู้ใช้งานเรียกใช้งานในหน้าจอ Workbench

| 30    | Welcome Template Progress | Note 2 × Template Progress | Note 1 8             |      |       |        |   |
|-------|---------------------------|----------------------------|----------------------|------|-------|--------|---|
| aviga | ทะเบียน Template P        | Progress Note              |                      |      |       |        |   |
| tor   |                           | _                          |                      |      |       |        |   |
|       | ค้นหา                     | ช่องค้นหา                  | 10                   |      |       |        |   |
|       | ลำดับ ชื่อ Template       |                            | 0                    | A    | Р     | Risk   |   |
|       | 1. System test include    | 80                         | Suffato .            | (bas | -18   | 74     |   |
|       | 3 Sutton test Cator       | and the second             | severa to a late     | -    | Stat. | Base . |   |
|       |                           | 6                          | รายการขอมูล Template |      |       |        |   |
|       |                           |                            | Progress Note        |      |       |        |   |
|       |                           |                            |                      |      |       |        |   |
|       |                           |                            |                      |      |       |        |   |
|       |                           |                            |                      |      |       |        |   |
|       |                           |                            |                      |      |       |        |   |
|       |                           |                            |                      |      |       |        |   |
|       |                           |                            |                      |      |       |        |   |
|       |                           |                            |                      |      |       |        |   |
|       |                           |                            |                      |      |       |        |   |
|       |                           |                            |                      |      |       |        |   |
|       |                           |                            |                      |      |       |        |   |
|       |                           |                            |                      |      |       |        |   |
|       | 4                         |                            |                      |      |       |        | • |
|       | Page 1 of 1 P P           | 1 10                       |                      |      |       |        |   |
|       | 🜔 เพิ่ม 🏒 แก้ไข           |                            |                      |      |       |        |   |
|       |                           |                            |                      |      |       |        |   |

### 2. Template Progress Note 2

- ให้ผู้ใช้งานเลือกรายการ Template Progress Note 2 กดปุ่ม เพิ่ม สำหรับการสร้างข้อมูล ตั้งต้นให้ ผู้ใช้งานเรียกใช้งานในปุ่ม Progress Template ในหน้าจอ Workbench

| Navigator                                                                                                    | Welcome Template Progress Note 2 * Template Progress Note 1 * iiausus/subs nou * iiausus/subs nou * |
|----------------------------------------------------------------------------------------------------|----------------------------------------------------------------------------------------------------|
| •                                                                                                    | ทะเมียน รายการ Progress Note ใช้น่อย<br>ดันหา                                                                                                    |
| methoda ha haramani met                                                                                                    | ลำดับ หมวด ลำดับแสดงะ ชื่อรายการ                                                                                                    |
| Access Level : 5                                                                                                    |                                                                                                    |
| 🖲 🗀 Home                                                                                                    |                                                                                                    |
| B C Workbench                                                                                                    |                                                                                                    |
| a Setting                                                                                                    |                                                                                                    |
| Sternjate Progress Note 1           Template Progress Note 2           Template Progress Note 2           Template Progress Note 2           Template Mynninonsitation           ปัญญามาการแทบป์           ปัญญามาการแทบป์           รายการคำบริการ           Video Call           Logout | เลือก Template Progress Note 2                                                                                                    |
|                                                                                                    | ป ปมเพิ่มรายการ Template Progress Note 2                                                                                                    |
|                                                                                                    |                                                                                                    |
| 899                                                                                                    |                                                                                                    |
|                                                                                                    |                                                                                                    |

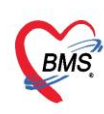

- ให้ผู้ใช้งานระบุ ชื่อ Template ที่ต้องการใช้บ่อย เลือกรายการหมวด ระบุลำดับแสดงผล และกดปุ่ม

# บันทึกข้อมูล

| UniHINoteCheckTemp  | lateEntryForm                |                  |
|---------------------|------------------------------|------------------|
| ข้อมูล Temp         | late Progress Note           |                  |
| ชื่อรายการ          |                              | ระบุชื่อรายการ   |
| หมวด<br>ลำดับแสดงผล | Main<br>3<br>ระบุลำดับแสดงผล | [ลือกรายการหมวด  |
| 📋 ລນ                |                              | 🎦 บันทึก 4 😣 ปิด |

- รายการ Template ที่สร้างจะแสดงในหน้าต่างทะเบียนรายการ Progress Note ใช้บ่อย

| >              | Welcome Template Progress Note 2 × Template Progress Note 1 * |
|----------------|---------------------------------------------------------------|
| <b>Vavigat</b> | ทะเบียน รายการ Progress Note ใช้ป้อย                          |
| ę              | ด์แนว                                                         |
|                |                                                               |
|                | ลำดับ หมาง ลำดับแสดงห ช่อรายการ                               |
|                | รายการ Template Progress Note                                 |
|                | ที่ใช้บ่อย                                                    |
|                |                                                               |
|                |                                                               |
|                |                                                               |
|                |                                                               |
|                |                                                               |
|                |                                                               |
|                |                                                               |
|                |                                                               |
|                |                                                               |
|                |                                                               |
|                |                                                               |
|                |                                                               |
|                | H 4 Page 1 of 1 > H 2                                         |
|                |                                                               |
|                | 🔘 เห็ม 🏄 แก้ไข                                                |
|                |                                                               |

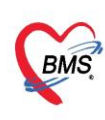

#### 3. Template ปัญหาทางการพยาบาล

- ให้ผู้ใช้งานเลือก Template ปัญหาทางการพยาบาล กดปุ่ม เพิ่ม สำหรับการกำหนดข้อมูลตั้งต้น Template ปัญหาทางการพยาบาล ให้ระบุชื่อ Template ระบุข้อมูลต้องต้นสำหรับเรียกใช้งานในหน้าจอ Workbench เมื่อกำหนดข้อมูลเรียบร้อยแล้วกดปุ่ม บันทึก

| Navigator «                                                                                                    | Welcome Template ปัญหาหางการเ                           | สยาบาด 🦗                           |          |        |           |  |
|----------------------------------------------------------------------------------------------------|---------------------------------------------------------|------------------------------------|----------|--------|-----------|--|
|                                                                                                    | Template ปัญหาทางกา<br>คับหา                            | ารพยาบาล                           |          |        |           |  |
| แพรมน์                                                                                                    | สำคับ ชื่อ Template                                     | ปัญหา                              | เป้าหมาย | าางแคน | ประเมินผล |  |
| Home     Registry     Workbench     Setting     Template Progress Note 1     Template Progress Note 2     Template Gunvanannutuuna     Sugagagangangangangangangangangangangangan | Template ทางการพยาบ<br>ปุ่ม เพิ่ม รา<br>ปัญหาท<br>อากัน | าล<br>ยการ Template<br>เงการพยาบาล |          |        |           |  |

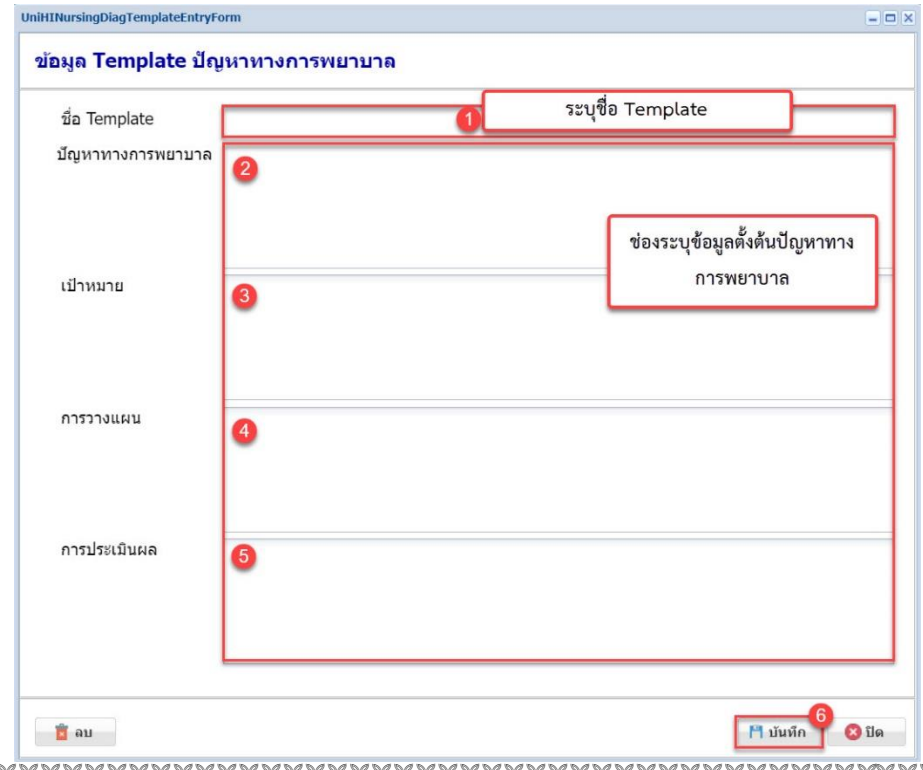

Copyright By Bangkok Medical Software Co.,Ltd

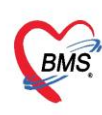

- หน้าจอ Template ปัญหาทางการพยาบาล จะแสดงรายการข้อมูลปัญหาทางการพยาบาลที่ผู้ใช้งาน เพิ่มข้อมูล และมีช่องค้นหาชื่อ Template ปัญหาทางการพยาบาล

| Welcon | e Template ปัญหาทางการพยาบาล |                    |                    |                     |               |  |
|--------|------------------------------|--------------------|--------------------|---------------------|---------------|--|
| Tem    | plate ปัญหาทางการพยา         | บาล                |                    |                     |               |  |
| ค้นหา  |                              | 🔕 แสดง ช่องค้      | นหาข้อมูล Template |                     |               |  |
| ล่าดับ | ชื่อ Template                | ปัญหา              | เป้าหมาย           | วางแผน              | ประเมินผล     |  |
| . 8    | test unless template         | Aprender States of | disea              | 0.007100000         | e regin disse |  |
|        |                              |                    |                    |                     |               |  |
|        |                              |                    | ช่องแสดงราย        | ยการข้อมูล Template |               |  |
|        |                              |                    | ปัญหา              | ทางการพยาบาล        |               |  |
|        |                              |                    |                    |                     |               |  |
|        |                              |                    |                    |                     |               |  |
|        |                              |                    |                    |                     |               |  |
|        |                              |                    |                    |                     |               |  |
|        |                              |                    |                    |                     |               |  |
|        |                              |                    |                    |                     |               |  |
|        |                              |                    |                    |                     |               |  |
|        |                              |                    |                    |                     |               |  |
| 14 . 4 | Pure 1 of 1 and 31           |                    |                    |                     |               |  |
|        | raye 1 or 1 P Pl R           |                    |                    |                     |               |  |
| 0      | เพิ่ม 🔬 แก้ไข                |                    |                    |                     |               |  |

# 4. ข้อมูลเขตรับผิดชอบ

- ให้ผู้ใช้งานเลือกข้อมูลเขตรับผิดชอบ กดปุ่ม เพิ่ม ระบบจะแสดงหน้าต่างข้อมูลเขตรับผิดชอบ

| Navigator                                                                                                    | Welcome ช้อมูลเวลร์แต่สาสม ®                 |
|----------------------------------------------------------------------------------------------------|----------------------------------------------|
| •                                                                                                    | ทะเบียนเขตรับผิดชอบผู้ป้วย<br>ดับหา 🖉 🖓 แสดง |
| satiliaritar barranariji beene                                                                                                    | ลำดับ ชื่อเชตรับผิดชอบ                       |
| แพทย์                                                                                                    | 1.000                                        |
| <ul> <li>Home</li> <li>Registry</li> <li>Workbench</li> <li>ติดตามผู้ปวยแยกกักตัว</li> <li>Setting</li> <li>Template Progress Note 1</li> <li>Template Progress Note 2</li> <li>Template Jaynnynynyn ยามาล</li> <li>ปัญญญตลากรทางการแพทป</li> <li>ปัญญญตลากรทางการแพทป</li> <li>System</li> <li>Video Call</li> <li>Logout</li> </ul> | ุ่⇒<br>ภกข้อมูลเซตความรับผิดขอบ              |
|                                                                                                    | 🔁 2 ปุ่ม เพิ่ม ข้อมูลเขตรับผิดชอบ            |
| 899                                                                                                    | 🔘 เพิ่ม 🔤 นกาช                               |
|                                                                                                    |                                              |

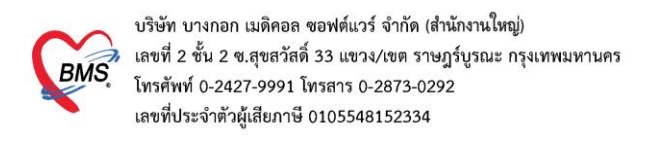

## - ให้ผู้ใช้งานระบุเขตรับผิดชอบ และกดปุ่ม บันทึก

| UniHIResponsibleGroupEntryForm |                                                                                             |
|--------------------------------|---------------------------------------------------------------------------------------------|
| ข้อมูลเขตรับผิดชอบ             |                                                                                             |
| ชื่อเขต                        | 1 ระบุชื่อเขตรับผิดชอบ                                                                      |
| 🖻 ลบ                           | 1<br>1<br>1<br>1<br>1<br>1<br>1<br>1<br>1<br>1<br>1<br>1<br>1<br>1<br>1<br>1<br>1<br>1<br>1 |

รายการข้อมูลเขตรับผิดชอบจะแสดงในช่องรายการเขตรับผิดชอบ และสามารถค้นหาชื่อรายการเขต
 รับผิดชอบผู้ป่วยในช่องค้นหา กดปุ่ม แสดง

| >       | Welcome ชั่งมุลเขตรับมิลช่อม * |
|---------|--------------------------------|
| lavigat | ทะเบียนเขตรับผิดชอบผู้ป่วย     |
| tor     |                                |
|         | คนหา                           |
|         | สาพับ ซื้อเชลรับศิลชอบ         |
|         | 1 BMS                          |
|         | ขอรายการเขตผู้รบผดชอบ          |
|         |                                |
|         |                                |
|         |                                |
|         |                                |
|         |                                |
|         |                                |
|         |                                |
|         |                                |
|         |                                |
|         |                                |
|         |                                |
|         |                                |
|         | 14 4 Page 1 of 1 k H @         |
|         |                                |
|         |                                |

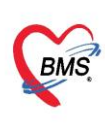

## 5. แถบข้อมูลบุคลากรทางการแพทย์

- โดยการเพิ่มข้อมูลบุคลากรทางการแพทย์ ผู้ใช้งานต้องมีเลขที่บัตรประชาชนที่ข้อมูลแพทย์ต้อง ตรงกับ User ใน Account center ผู้ใช้งานต้องมีข้อมูลใน Account center ก่อนเพิ่มข้อมูลบุคลากร ทางการแพทย์

- กรณี มี User ใน Account center แล้วให้ผู้ใช้งานเลือก ข้อมูลบุคลากรทางการแพทย์ กดปุ่ม เพิ่ม ระบบจะแสดงหน้าต่างข้อมูลบุคลากรทางการแพทย์

| Navigator                                                                                                    | Welcom                                    | e <b>ช้อ</b>         | ยูลบุคลากรทางการแพทย่ 🗵                 |            |               |                 |                            |  |  |
|----------------------------------------------------------------------------------------------------|-------------------------------------------|----------------------|-----------------------------------------|------------|---------------|-----------------|----------------------------|--|--|
|                                                                                                    | ทะเบียนบุตลากรทางการแพทย์<br>คับหา 💿 แสดง |                      |                                         |            |               |                 |                            |  |  |
| satilatia lanana (1998)                                                                                                    | ลำดับ ทุกกลุ่ ชื่อ                        |                      |                                         | ต่าแหน่ง   | เลขที่ใบประกอ | หมายเฉขโทรศัพท์ | เลขที่บัตร ปชช.            |  |  |
| Server and server and server and server and server and server and server and server and server and server and s                                                                                                    | 10.                                       |                      | and diams                               | served and | le 1000       | decrossion?     | Interference in the second |  |  |
| แพทย์                                                                                                    |                                           |                      | darma.                                  |            |               | -               | 1700000000000              |  |  |
| B Home                                                                                                    | 10                                        | ٠                    | producedly setting                      |            |               | 10.000          | 1040300000000              |  |  |
| <ul> <li>Registry</li> <li>Workbench</li> <li>สิ ผิดคามผู้ป่วยแยกกักดัว</li> <li>Setting</li> <li>Template Progress Note 1</li> <li>Template Progress Note 2</li> <li>Template ปัญหาหางการพยามาล</li> <li>ปัญผมคลารหางการแพทป</li> <li>รายการค่าบริการ</li> <li>System</li> <li>Udeo Call</li> <li>Logout</li> </ul> | ขั้อมูลบุคร                               | annsv<br>Page 1<br>2 | างการแพทย์<br>ปุ่ม เพิ่ม ข้อมูลบุคลากรท | างการแพทย์ |               |                 |                            |  |  |
| 899                                                                                                    | 0                                         | เพิ่ม                | 🍰 แก้ไข                                 |            |               |                 |                            |  |  |

 ในหน้าต่างข้อมูลบุคลากรทางการแพทย์ ให้ผู้ใช้งานระบุ ชื่อ สกุล เลขที่บัตรประจำตัวประชาชน เลือก รายการตำแหน่ง เลขที่ใบประกอบวิชาชีพ เบอร์โทรศัพท์

- ช่อง ติ๊กเลือก เข้าถึงข้อมูลได้ทุกกลุ่ม ถ้าผู้ใช้งานติ๊กเลือก Account ผู้ใช้งานจะสามารถเข้าถึงข้อมูลได้ ทุกกลุ่มรับผิดชอบ ถ้าไม่ ติ๊กเลือก Account ผู้ใช้งานจะเข้าถึงข้อมูลกลุ่มรับผิดชอบเฉพาะกลุ่มที่ผู้ใช้งานเพิ่ม ไว้เท่านั้น

 กลุ่มที่รับผิดชอบ ให้ผู้ใช้งานกดปุ่ม เพิ่ม ในช่องกลุ่มรับผิดชอบ ระบบจะแสดงหน้าต่างข้อมูลกลุ่ม รับผิดชอบ

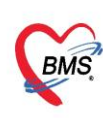

| ชื่อ<br>ตำแหน่ง | 1 ช่องระบุชื่อ<br>เลขที่บัตรประชา:<br>3 เลือกรายการตำแหน่ง ันลขที่ใบประกอบวิชาว่ | 2 ช่องระบุเลขบัตรประชาชน<br>ชน<br><sub>ชีพ</sub> 4 ช่องระบุเลขที่ใบประกอบวิช |
|-----------------|----------------------------------------------------------------------------------|------------------------------------------------------------------------------|
| โทรศัพท์        | 5 ช่องระบุเบอร์โทรศัพท์<br>กลุ่มที่รับผิดชอบ                                     | เข้าถึงข่อมูลได้ทุกกลุ่ม เลือก เข้าถึงข้อมูลได้ทุกกลุ่ม                      |
|                 | แสดงรายการกลุ่มรับผิดชอบ                                                         | иы плич                                                                      |
|                 |                                                                                  |                                                                              |

- ให้ผู้ใช้งานเลือกรายการกุล่มที่รับผิดชอบ ระบุหมายเหตุ และกดปุ่ม บันทึกข้อมูล

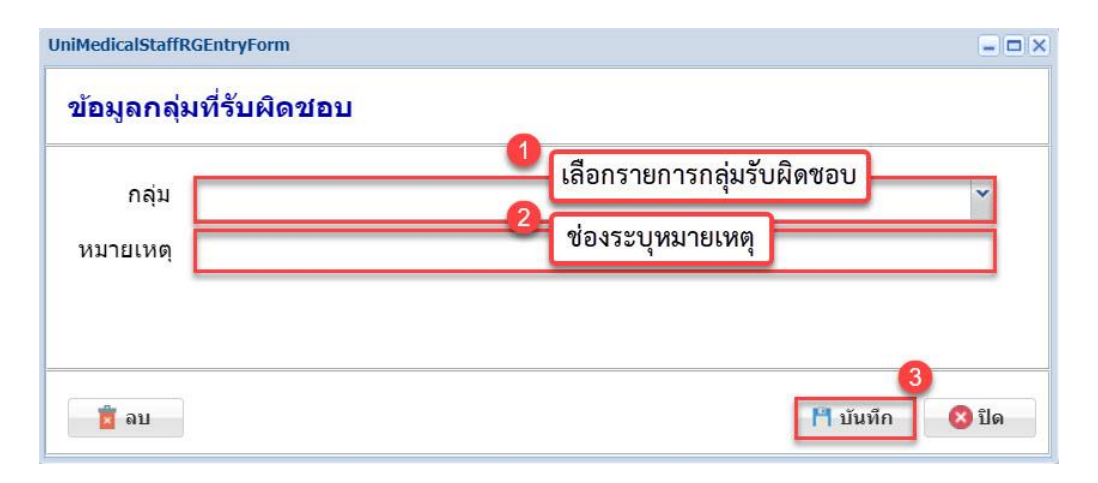

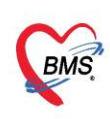

### 6. แถบรายการค่าบริการ

 ข้อมูลรายการค่าบริการ ให้ผู้ใช้งานเลือกแถบรายการค่าบริการ กดปุ่ม เพิ่ม รายการค่าบริการ ระบบจะแสดงหน้าต่างข้อมูลรายการคำสั่งแพทย์

|                                                                                                    | Welcome และอุมอุมสามารรษภาพสายมี * รายการคำยังรา *<br>หะเบียนรรายการค่าบริการ |             |                           |                       |            |              |                          |                                      |  |
|----------------------------------------------------------------------------------------------------|-------------------------------------------------------------------------------|-------------|---------------------------|-----------------------|------------|--------------|--------------------------|--------------------------------------|--|
|                                                                                                    | ค้นหา                                                                         |             | 🔕 แสดง                    |                       |            |              |                          |                                      |  |
| nardhachat karaman (1998)                                                                                                    | ล่าดับ ชื่อรายกา                                                              | 15          | ประเภท                    | หมวดค่าบริการ         | หม่วย      | ราคาต่อหน่วย | <del>จำนวนเร</del> ิมต้น | าธิโท้                               |  |
| and the second second sec      | 1 Nacional                                                                    | a (Minghit) | state-selfant             | Parametelleri.        | -14        |              |                          | faituration i de obscurreit de       |  |
| แพทย์                                                                                                    | 2. 171000                                                                     | -           | anancestari.              | and the second second | 6.00       |              |                          | manmon@date i an                     |  |
| 🗝 Home                                                                                                    | 2 grillion                                                                    | anafre -    | an and a state of the set | Provide called        | Capitality |              |                          | Systematics 2 (genis hosts 2 efforts |  |
| <ul> <li>โอาคาสนิส Progress Note 2</li> <li>โอาคาสนิส Progress Note 2</li> <li>โอาคาสนิส Progress Note 2</li> <li>โอนอนอนสารบางการแบบบาล</li> <li>ปัญนอนอากรบางการแบบบาล</li> <li>ปัญนอนอากรบบางการแบบบาล</li> <li>ปัญนอนอากรบบางการ</li> <li>ปัญนอนอากรบบางการ</li> <li>ปัญนอนอนอากรบบางการ</li> <li>ปัญนอนอนอนอนอากรบบางการ</li> <li>ปัญนอนอนอนอนอนอนอนอนอนอนอนอนอน</li></ul> | อกรายการค่าบริก                                                               | 115         |                           |                       |            |              |                          |                                      |  |

- ให้ผู้ใช้งานระบุชื่อรายการ หน่วยนับ เลือกรายการประเภท เลือกรายการหมวด รหัสต้นทาง จำนวน
 เริ่มต้น ราคาต่อหน่วย วิธีการใช้เริ่มต้น เมื่อกำหนดข้อมูลรายการคำสั่งแพทย์แล้วให้ตรวจสอบความถูกต้อง
 ของข้อมูลก่อนกดปุ่ม บันทึก

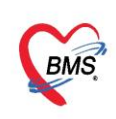

| UniOrderItemsEntryF                                             | orm a 🛛 🗶                                                                                                    |
|-----------------------------------------------------------------|----------------------------------------------------------------------------------------------------|
| ข้อมูลรายกา                                                     | รดำสั่งแพทย์                                                                                                    |
| ชื่อรายการ<br>หน่วย<br>หมวด<br>จำนวนเริ่มต้น<br>วิธีใช้เริ่มต้น | ระบุชื่อรายการ     ระบุหน่วย     ประเภท     ประเภท     เลือกรายการประเภท     รหัสตันทาง     ระบุรหัสต้นทาง     ระบุรหัสต้นทาง     ระบุรหัสต้นทาง     ระบุรหัสต้นทาง     ระบุรหัสต้นทาง     ระบุรหัสต้นทาง     ระบุรหัสต้นทาง     ระบุรหัสต้นทาง     ระบุรหัสต้นทาง |
| 📋 ລນ                                                            | 3 🎦 บันทึก 🛛 ปิด                                                                                                    |

 - เมื่อผู้ใช้งานกดปุ่มบันทึกข้อมูลแล้ว ระบบจะแสดงหน้าจอทะเบียนรายการค่าบริการ และผู้ใช้งาน สามารถค้นหาข้อมูลรายการค่าบริการในช่องค้นหา โดยระบุชื่อรายการค่าบริการ และกดปุ่ม แสดง รายการ ค่าบริการจะแสดงในช่องรายการค่าบริการ

| มหา    |                        | 🔕 แสดง        | ช่องค้นหาข้อมูลรายการ   | เค่าบริการ |              |                |                                                          |            |
|--------|------------------------|---------------|-------------------------|------------|--------------|----------------|----------------------------------------------------------|------------|
| ป ชื่อ | ารายการ                | ประเภท        | หมวดค่าบริการ           | หน่วย      | ราคาต่อหน่วย | จำนวนเริ่มต้น  | วิธีใช้                                                  | Local Code |
| 1 Fav  | vipiravir (200 mg/tab) | ยาและเวชภัณฑ์ | ค่ายาและเวชภัณฑ์        | เม็ด       | 1            | 18             | รับประมานครั้งละ 9 เม็ด หลังอาหารเช่า - เย็น             | 12         |
| 2 จ่าเ | เยชุด PPE              | ยาและเวชภัณฑ์ | ค่าบริการตรวจวินิจฉัยย์ | ชุด        | 100          | 1              | จ่ายเจ้าหน้าที่ไปรับดัว 1 ชุด                            | 10         |
| 3 ยา   | เฟ้าทะลายโจร           | ยาและเวชภัณฑ์ | ค่ายาและเวชภัณฑ์        | Capsule    |              |                | านครั้งละ 2 Capsule วันหลัง 3 ครั้งหลังอาหารเข้า กลางวัน | 13         |
|        |                        |               |                         |            |              |                |                                                          |            |
|        |                        |               |                         |            |              | 1134 10 301 13 |                                                          |            |

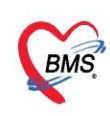

### <u>2. แถบแสดงหน้าจอ System</u>

- วิธีการใช้งานในแถบ System ให้กดปุ่มเครื่องหมายบวกหน้าแฟ้ม System และเลือกรายการในแถบ System โดยมีรายการ ดังนี้

- 1. Video Call
- 2. Logout
- 1. แถบ Video Call
  - ให้ผู้ใช้งานเลือกแถบ Video Call ระบบจะแสดงหน้าจอ Video call / Message

- แถบ Hospital ถ้าต้องการค้นหาชื่อสถานพยาบาลที่ต้องการติดต่อให้ผู้ใช้งานระบุชื่อสถานพยบาล กด ปุ่ม Refresh ระบบจะแสดงชื่อสถานพยาบาลตามที่ผู้ใช้งานค้นหา ชื่อผู้ใช้งานของสถานพยาบาลที่ค้นหาจะแสดง แถบผู้ใช้งาน

- ถ้าต้องการหาชื่อผู้ใช้งานให้ติ๊กเลือก ค้นหาข้อมูลผู้ใช้งาน ระบุชื่อผู้ใช้งานและกดปุ่ม Refresh รายการ ชื่อผู้ใช้งานจะแสดงในช่องผู้ใช้งาน สามารถติดต่อโดยการกดปุ่ม Video Call หรือ ส่งข้อความหาผู้ใช้งานของ สถานพยาบาลที่ต้องการติดต่อ

| Navigator                   | Welcome Video Call | (8)                        |                     |                  |            |                                                                    |
|-----------------------------|--------------------|----------------------------|---------------------|------------------|------------|--------------------------------------------------------------------|
|                             | Video Call / M     | lessage                    |                     |                  |            |                                                                    |
|                             | Hospital           | ช่องค้นหาชื่อสถานพ         | พยาบาล เลื          | อก ค้นหาด้วยขึ   | อผู้ใช้งาน | ผู้ใช้งาน                                                          |
|                             | Search             | 3                          | 🔇 Refrest 4 🗆 คันด  | เวยชื่อผู้ใช่งาน |            | Video Call daviaeccu                                               |
| number for hereiter presses | ส่วต้น สมัส        |                            |                     |                  | Delas      | ปุ่ม ส่งข้อความถึงผู้ใช้งาน                                        |
| Access Level : 5            | 1 10722            | โรงพยามากระบด้างพระสังพราว | - ปุ่ม Refresh รายก | าร               | 1          | <sub>สำดับ</sub> ปุ่ม Video Call ถึงผู้ใช้งาน <sub>หอง</sub> compo |
| แพทย์                       | 1 10/33            | เรงพยาบาลสมเดงพระสงพรา:    |                     |                  | 1          | 1 B Harris angle (1991) Mill and Longador 1991                     |
| 🖲 🗀 Home                    | 2 11597            | สถาบนกลยาณราชนครนทร        | กรุงเทพมหานคร       | เขตทววฒบา        | 1          | 6 ช่องแสดงรายการชื่อผู้ใช้งาน                                      |
| B C Registry                | 3 99999            | 150                        | 05-1110W111121105   | เขตพรชนคร        | 1          | da                                                                 |
| ש workbench                 | 4 99999            | โรงพยาบาลทดสอบ 645         | ช่องแสดงชื่อสถาน    | พระบคร           | 1          | ของสถานพยาบาลทเลอก                                                 |
| System                      | a System           | bms ทดสอบ                  | พยาบาลในระบบ        | ราษฎร์บูรถ       | 1          |                                                                    |
| I Video Call                | 6 28010            | โกสัมพีนคร                 |                     | ุ่มพื้นคร        | 3          |                                                                    |
| E Logout 2 แถบการเชงา       | น Video Call       | โรงพยาบาลพรานกระด่าย       | กำแพงเพชร           | พรานกระต่าย      | 2          |                                                                    |
| 0.03                        | 8 11445            | รพร.กระบวน                 | ขอนแก่น             | กระนวน           | 5          |                                                                    |
|                             | 9 77651            | โรงพยาบาลโคกโพธิ์ไชย       | ขอนแก่น             | โคกโพธิ์ไชย      | 1          |                                                                    |
|                             | 10 10998           | โรงพยาบาลชุมแพ             | ขอนแก่น             | ชุมแพ            | 1          |                                                                    |
|                             | 11 11002           | โรงพยาบาลบ้านไผ่           | ขอนแก่น             | บ้านไผ่          | 1          |                                                                    |
|                             | 12 11003           | โรงพยาบาลเปือยน้อย         | ขอนแก่น             | เปือยน้อย        | 6          |                                                                    |
|                             | 13 11008           | โรงพยาบาลภูเวียง           | ขอนแก่น             | ภูเวียง          | 6          |                                                                    |
|                             | 14 11005           | โรงพยาบาลแวงใหญ่           | ขอนแก่น             | แวงใหญ่          | 1          |                                                                    |
|                             | 15 10999           | โรงพยาบาลสีชมพู            | ขอนแก่น             | สีชมพู           | 5          |                                                                    |
|                             | 16 10977           | รพช.เทพสถิด                | ชัยภูมิ             | เทพสถิด          | 5          |                                                                    |
|                             | 17 10744           | โรงพยาบาลชุมพรเขตรอุดมศัก  | ชุ่มพร              | เมืองชุมพร       | 1          |                                                                    |
|                             | 10 11107           | 5                          |                     |                  |            | <                                                                  |
| 899                         | H A Page 1 c       | f3 🕨 M 🤓                   |                     |                  |            | 4 4 Page 1 of 1 🕨 🕅 🥭                                              |

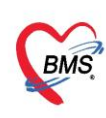

#### 2. แถบ Logout

- ถ้าผู้ใช้งานต้องการออกจากระบบการใช้งาน ให้ผู้ใช้งานกดปุ่มบวกหน้าแฟ้ม System เมื่อผู้ใช้งานกดปุ่ม

Logout Account ที่ผู้ใช้งานอยู่จะออกจากระบบ และแสดงหน้าจอ Login

| Navigator                                                 | Welcome                                                                                                    |
|-----------------------------------------------------------|----------------------------------------------------------------------------------------------------|
| •                                                         | bms ทดสอบ Refresh<br>ระบบดูแลผู้ป่วย Community/Home Isolation                                                                                                    |
| uvvud<br>a Home<br>a Registry<br>a Workbench<br>a Setting | <mark>ท่านกำลังใข้งานระบบทดสอบ</mark><br>ข้อมูลที่บันทึกในช่วงทดสอบนี้ จะไม่ได้นำไปใช้ในการเบิกจ่ายใดๆ และในช่วงย้ายเช้าระบบ Production จะ Migrate ข้อมูลไปด้วย แต่สามารถเลือกลบรายการ<br>ออกก่อนได้ (จะแจ้งให้ทราบอีกครั้ง)<br>หมายเหตุ                                                                                              |
| System กดปุ่มบวกท<br>SVideo C2<br>Elogout แถบ Logout      | on เบิกร่ายในรูปแบบของ IPD Case<br>กษณะ ระหลุดทรงกรับกรับในรูปแบบของ OPD Case โดยระสรุปข่อมูลค่ารักษา/ดูแลผู้ป่วยทั้งหมด เอาไว้ใน Visit ที่มาลงทะเบียนเข้า Home Isolation<br>ขั้นตอนการใช้งาน                                                                                                    |
|                                                           | 1. ผู้ที่ได้รับลิทธิ MOPH_HOME_ISOLATION_ADMIN ทำการเพิ่มข้อมูลบุคลากรทางการแพทย์/ รายการคำบริการ<br>2. ผู้ที่ได้รับลิทธิ MOPH_HOME_ISOLATION (ที่มีข้อมูลเลขที่บัดรประชาชนของ account ที่ใช้งาน ตรงกับ เลขที่บัตรประชาชนที่ได้ถูกกำหนดไว้ในข้อมูลบุคลากร<br>ทางการแพทย) login เข้าระบบ จะเห็นแมนู Registry / Workbench<br>Change Log |
|                                                           | 2021-08-17 : ประชุมขี้แจงการทดสอบระบบ<br>2021-08-18 : ปรับปรุงระบบ Generate เอกสาร PDF (ทดสอบได้ที่ปุ่มพิมพ์ ที่หน้าจอ ทะเบียนผู้ป่วยแยกกักดัวที่บ้าน)<br>2021-08-19 : ปรับปรุงระบบ เขตรับผิดชอบ กรณีที่ รพ. ส่งต่อให้เจ้าหน้าที่ รพ.สต. ดำเนินการติดตาม ให้ระบุเขตรับผิดชอบไว้ที่ข้อมูลลงทะเบียน และสร้าง Account ให้ เจ้าหน้าที่    |
| 899                                                       | รพ.สต. สามารถ Login ในนามของ รพ. ได้ เพื่อดำเนินการดิดตาม ในระบบ Workbench จะสามารถกรองรายชื่อผู้ป่วย ที่อยู่ในเชตรับผิดช่อบของตนเองได้ (กำหนดข้อมูลเขตรับผิด<br>สามาร์ Satting)                                                                                                    |